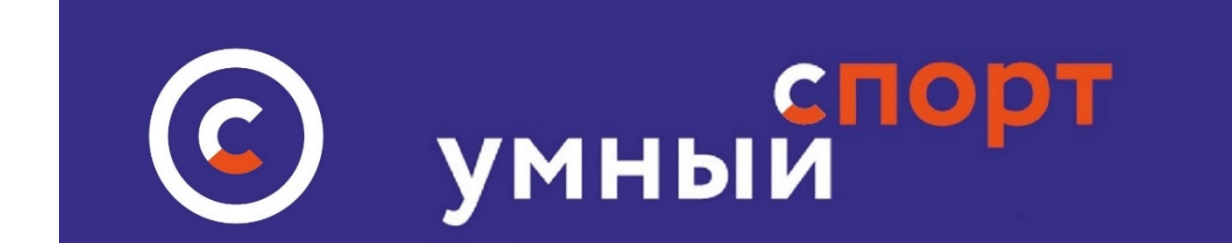

# Инструкция по использованию сервиса БРОСИТЬ/ПРИНЯТЬ вызов на сайте <u>умный-спорт.рф</u> КАК ПРИНЯТЬ ВЫЗОВ?

Для того, чтобы принять вызов, необходимо зайти на сайт Умный-спорт под своим логином и паролем, затем

Зайти на сайт в раздел БРОСИТЬ/ПРИНЯТЬ вызов:

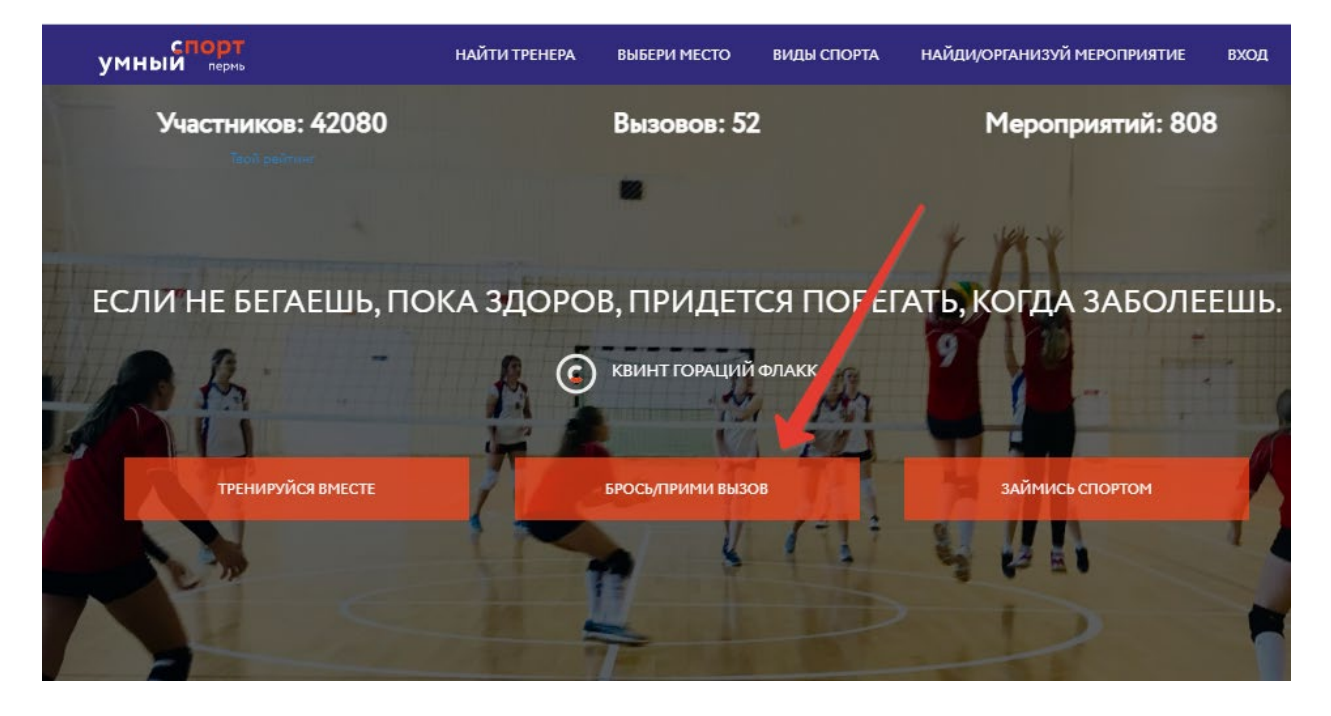

Найти нужный ВЫЗОВ в разделах ПРЕДСТОЯЩИЕ или АКТУАЛЬНЫЕ

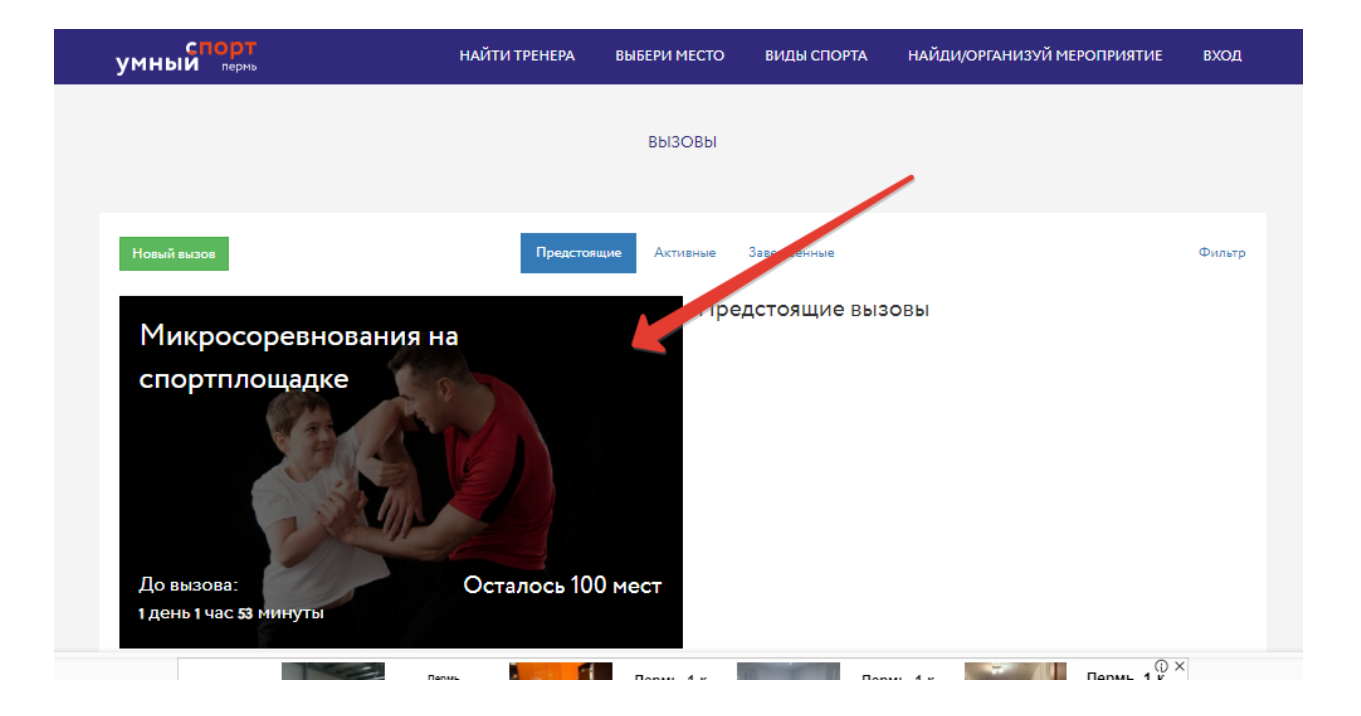

# Нажать кнопку ПРИНЯТЬ ВЫЗОВ

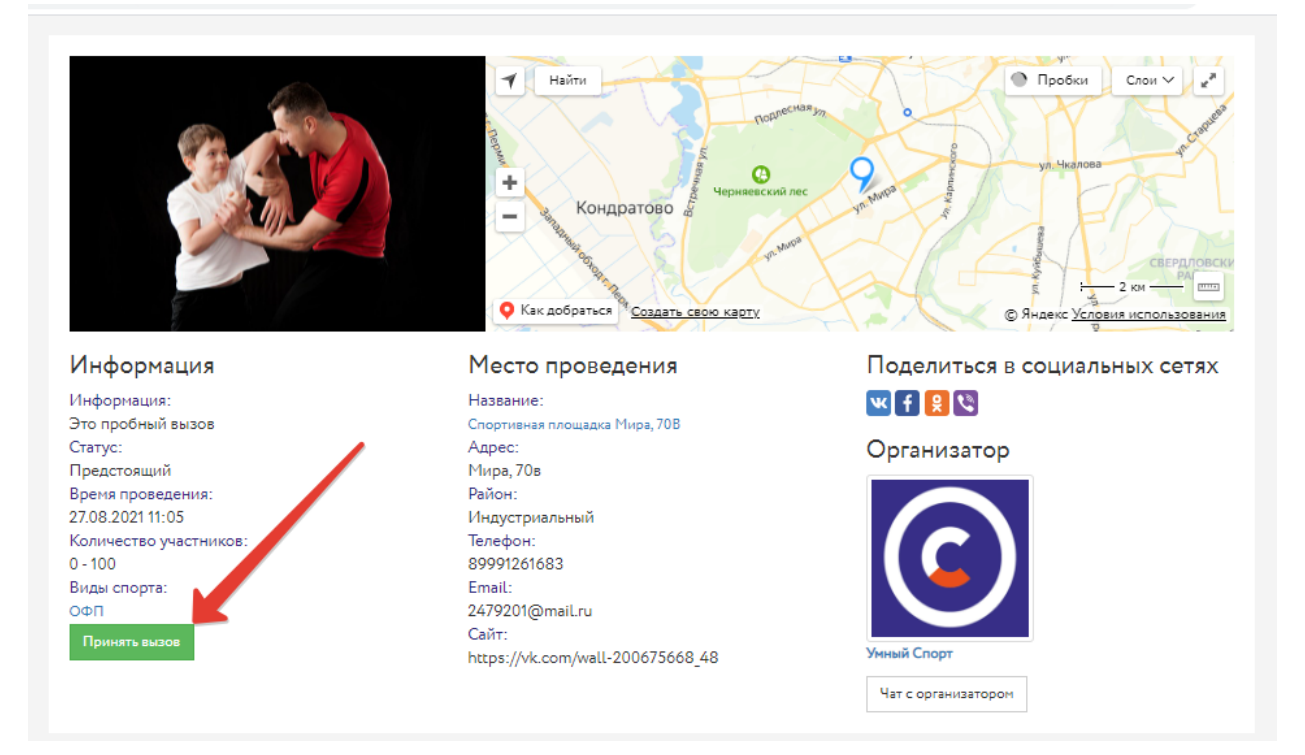

#### Появится кнопка подтверждения, которую следует нажать

| умный <sub>пермь</sub>                                                                    | НАЙТИ ТРЕНЕРА                                                                                                    | выбери место    | ВИДЫ СПОРТА     | НАЙДИ/ОРГАНИЗУЙ МЕРОПРИЯТИЕ | ЛИЧНЫЙ КАБИНЕТ |  |  |  |
|-------------------------------------------------------------------------------------------|----------------------------------------------------------------------------------------------------|-----------------|-----------------|-----------------------------|----------------|--|--|--|
|                                                                                           | МИКРОСОРЕВНОВ/                                                                                                    | АНИЯ НА СПОРТПЛ | ПОЩАДКЕ: ПРЕДВА | РИТЕЛЬНАЯ РЕГИСТРАЦИЯ       |                |  |  |  |
| Вызов: Микросоревнования на с<br>Подтвердить регистрацию<br>Нажимая кнопку "Подтвердить р | Вызов: Микросоревнования на спортплощадке<br>Подтвердить регистрацию<br>Нажиная кнопку "Подтвердить регистрацию", вы соглашаетесь с правилани участия |                 |                 |                             |                |  |  |  |
|                                                                                           |                                                                                                    |                 |                 |                             |                |  |  |  |

### После этого появится сообщение о том, что Вы приняли вызов

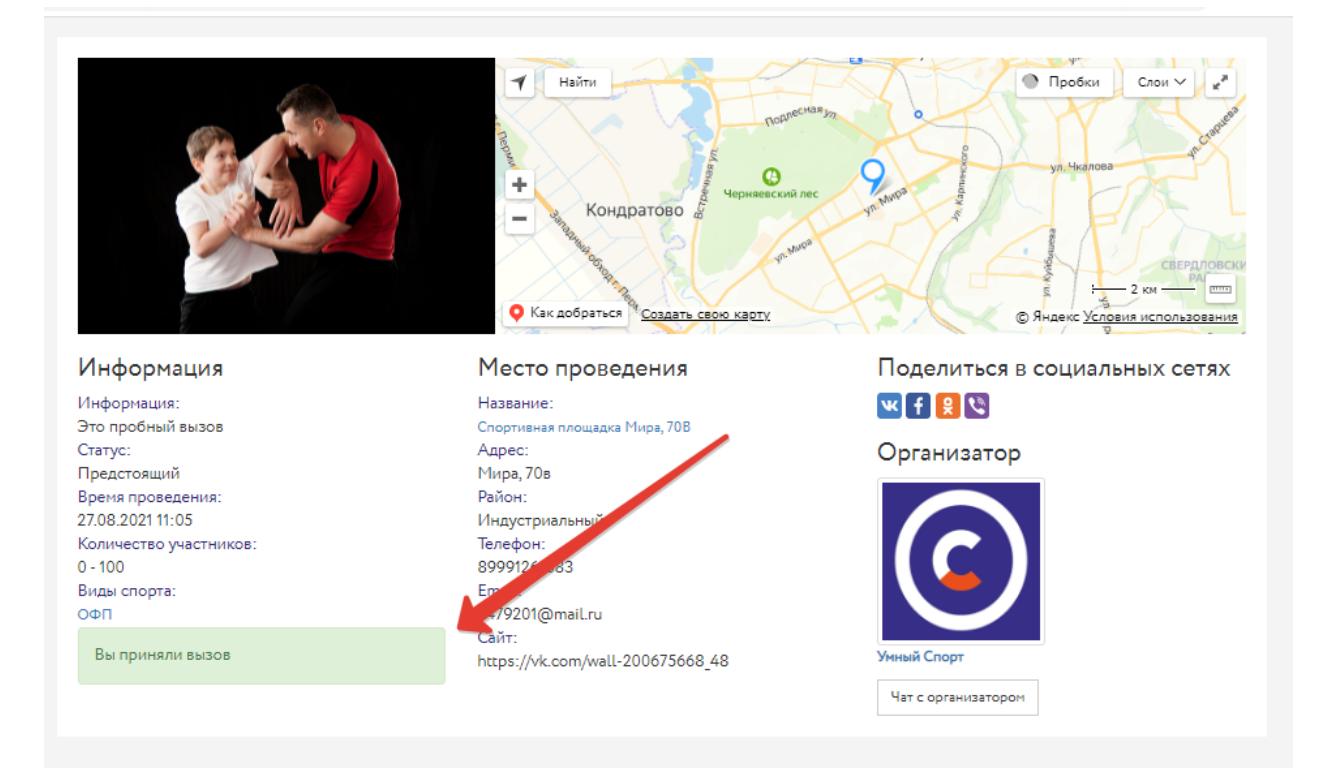

Где посмотреть участие в вызовах?

# В личном кабинете в разделе МОИ ВЫЗОВЫ

| спорт<br>умный <sub>пермь</sub>       | НАЙТИ ТРЕНЕРА                                                                                                    | ВЫБЕРИ МЕСТО                                       | ВИДЫ СПОРТА      | НАЙДИ/ОРГАНИЗУЙ № | ЧЕРОПРИЯТИЕ | ЛИЧНЫЙ КАБИНЕТ  |  |  |
|---------------------------------------|----------------------------------------------------------------------------------------------------|----------------------------------------------------|------------------|-------------------|-------------|-----------------|--|--|
| КАБИНЕТ (СПОРТСМЕНОВ СПОРТ СПОРТОВИЧ) |                                                                                                    |                                                    |                  |                   |             |                 |  |  |
|                                       | ои вызовы Мои файлы/с<br>юи шаги<br>частник Лыжня России<br>частник конкурса пешеходов<br>частник конкурса "Крылыя Ан<br>актировать личные данные I (<br>нейти на сайт ГТО (Посещенс | правки Мои секци<br>игела"<br>Стать тренером<br>») | и Мои тренировки | Мои мероприятия   | Мон чаты М  | ля PROкачка     |  |  |
| Bau                                   | Ваши баллы: 105 История изменений Что такое баллы? Как и где списать баллы?                                                                                                    |                                                    |                  |                   |             | Потратить баллы |  |  |

#### Найдите список своих вызовов

| умный пермь                                                                                                    | НАЙТИ ТРЕНЕРА | ВЫБЕРИ МЕСТО | ВИДЫ СПОРТА | НАЙДИ/ОРГАНИЗУЙ МЕРОПРИЯТИЕ | ЛИЧНЫЙ КАБИНЕТ |
|----------------------------------------------------------------------------------------------------|---------------|--------------|-------------|-----------------------------|----------------|
|                                                                                                    |               | МС           | ОИ ВЫЗОВЫ   |                             |                |
| Бросить свой вызов Как бросить вы                                                                                                    | зов?          |              |             |                             |                |
| Приглашения                                                                                                    |               | ваши вызов   | Ы           |                             |                |
| Участвую в вызовах<br>челлендж по откичания на спортлощадие<br>Микросоревнования на спортлощадие<br>Микросоревнования на спортлощадие | 4             | •••          |             |                             |                |
| Мои вызовы                                                                                                    |               |              |             |                             |                |
| Ничего не найдено.                                                                                                    |               |              |             |                             |                |
|                                                                                                    |               |              |             |                             |                |
|                                                                                                    |               |              |             |                             |                |

Просмотрите нужный вызов. По итогам объявления результатов можно просмотреть отчет а также подать апелляцию в случае несогласия с результатами челленджа.

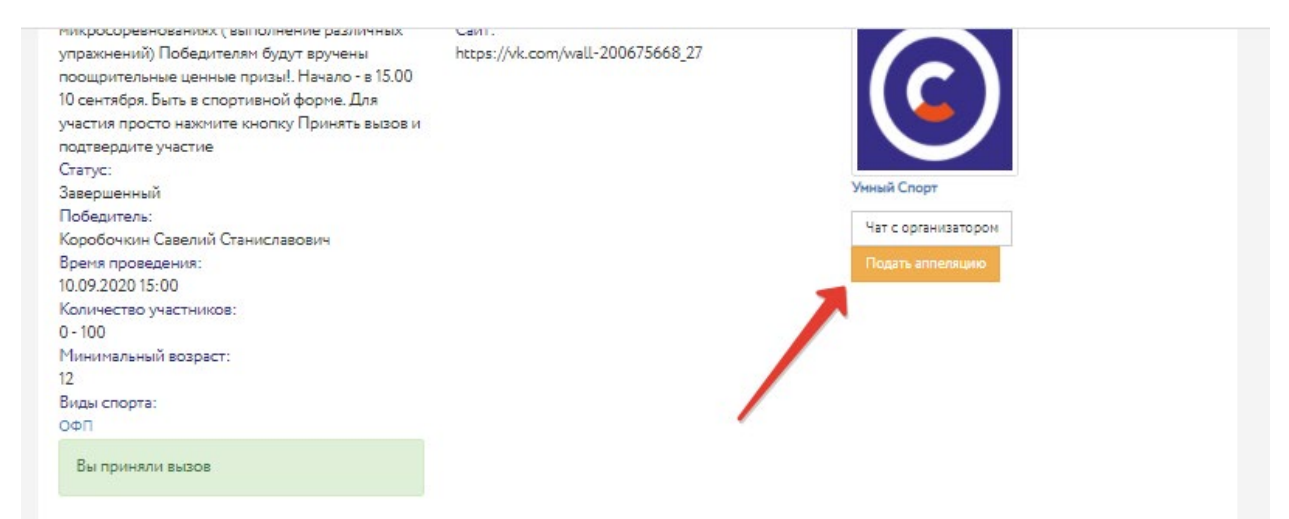

#### Отчет

10 сентября Прошла серия микросоревнований на спортивной площадке СОК ( Мира 19 - г.Чусовой )в рамках проекта умногой спорта СПОРТ в КАЖДОМ ДВОРЕ - 40 человек разных возратов поднимали гири, подтягивались, попадали в кольцо мячем на баскетбольной площадке. Все прошло на позитиве! Победители получили призы, остальные участники - заряд бодрости и энергии!

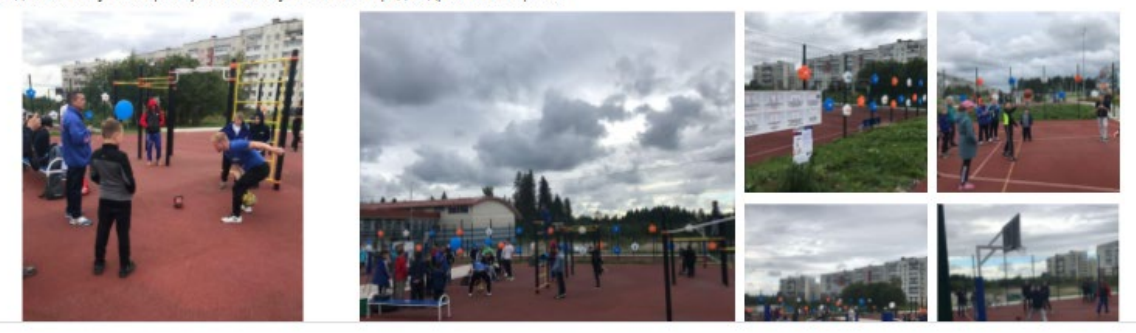